## <u>VPN 接続マニュアル(Web モード)</u>

## [Windows · Mac · Linux]

1. SSL-VPN ポータル画面へのログイン

以下の URL に接続し、SSL-VPN ポータル画面を表示します。 [ユーザ名] および [パスワード] を入力し、[ログイン] ボタンを押します。

[URL] https://vpn.konan-u.ac.jp

| 🔛 ログインしてください           |  |
|------------------------|--|
| ユーザ名<br>『スワード          |  |
| ログイン<br>FortiClientを起動 |  |
|                        |  |
|                        |  |

2. SSL-VPN ポータル・トップ画面

以下の SSL-VPN ポータルのトップ画面が表示されます。 Web 閲覧を行いたい場合は、[クイック接続] ボタンを押します。

| 00:00:15 0B+ 0B+             | 0 | <u>ହ</u> - |
|------------------------------|---|------------|
| KONAN UNIVERSITY VPN SERVICE |   |            |
| ® Fort/Clientを起動             |   |            |
| 2 ウイック接続                     |   |            |
| EXFU                         |   |            |
|                              |   |            |
|                              |   |            |
|                              |   |            |
|                              |   |            |

3. Web 閲覧

Web 閲覧したいサイトの URL を[URL] 欄に入力し、[ラウンチ] ボタンを押すことで Web サイトを閲覧できます。

| 00:00:55 0B + 0B + | <u>ଡ</u> ି ଥ |
|--------------------|--------------|
| く クイック接続           |              |
|                    |              |
| нттринтря          |              |
|                    |              |
| 33090799970        |              |
| ラウンチ キャンゼル         |              |
|                    |              |
|                    |              |

## 【Andoroid・iPhone スマートフォン端末】

1. SSL-VPN ポータル画面へのログイン

以下の URL に接続し、SSL-VPN ポータル画面を表示します。 [ユーザ名] および [パスワード] を入力し、[ログイン] ボタンを押します。

[URL] https://vpn.konan-u.ac.jp

| Vpn.konan-u.ac.jp/remote/login? | 7     | • |
|---------------------------------|-------|---|
|                                 |       |   |
|                                 |       |   |
|                                 |       |   |
|                                 |       |   |
| ■■ ログインしてください                   |       |   |
| ユーザ名                            |       |   |
| パスワード                           |       | ] |
| ログイン                            |       |   |
|                                 | <br>_ |   |
|                                 |       |   |

2. SSL-VPN ポータル・トップ画面

以下の SSL-VPN ポータルのトップ画面が表示されます。 Web 閲覧を行いたい場合は、[クイック接続] ボタンを押します。

| 00:00:13 0 B ★ 0 B ★         |                 |
|------------------------------|-----------------|
| ?                            | <del>ہ</del> کے |
| KONAN UNIVERSITY VPN SERVICE |                 |
| ☑ クイック接続                     |                 |
| ヒストリ                         |                 |

3. Web 閲覧

Web 閲覧したいサイトの URL を[URL] 欄に入力し、[ラウンチ] ボタンを押すこと で Web サイトを閲覧できます。

| 仚   | vpn.konan-u.ac.jp/sslvpn/portal.html#/ | 7 | :   |
|-----|----------------------------------------|---|-----|
| ==  | 00:00:41 0 B ◆ 0 B ◆                   |   |     |
|     | ?                                      |   | Q - |
| <   | クイック接続                                 |   |     |
|     |                                        |   |     |
| H   | TTP/HTTPS                              |   |     |
| URL | -                                      |   |     |
| SSO | )クレデンシャル 🛈                             |   |     |
|     | ラウンチ キャンセル                             |   |     |
|     |                                        |   |     |